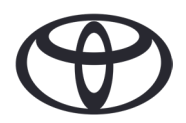

### COMMENT SUPPRIMER VOS DONNEES PERSONNELLES STOCKEES DANS VOTRE SYSTEME DE NAVIGATION, VOTRE APPLICATION MYT ET VOTRE PORTAIL CLIENT MA TOYOTA

### Avant de vendre ou de vous séparer de votre véhicule

Certaines de vos données personnelles sont enregistrées dans votre système de navigation, dans votre application MyT ainsi que dans votre portail client Ma Toyota afin de vous procurer la meilleure expérience client possible.

Lorsque vous décidez de vendre ou de vous séparer de votre véhicule, vous devez effacer vos données personnelles stockées dans ces systèmes en vous reportant aux étapes suivantes :

## NAVIGATION

Les informations personnelles qui suivent sont suceptibles d'être stockées dans votre système de navigation :

 Liste de contacts, historique d'appels, fichiers favoris, photos/images numériques, paramètres de votre téléphone, paramètres de votre messagerie.

1. Selectionnez "Setup"  $\rightarrow$  "General"  $\rightarrow$  "Supprimer les données personnelles "

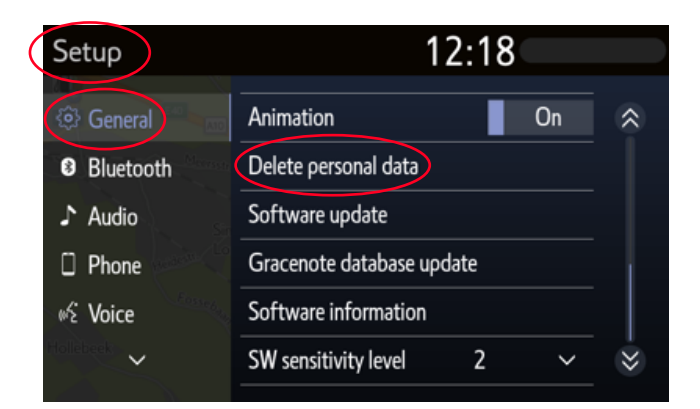

**3**. Sélectionnez « Oui » lorsque l'écran de confirmation apparait

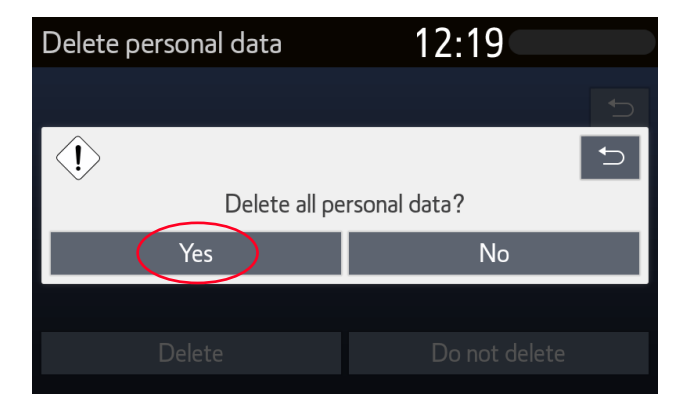

2. Selectionnez "Supprimer" Nous vous recommandons de rester vigilant lors de cette étape .

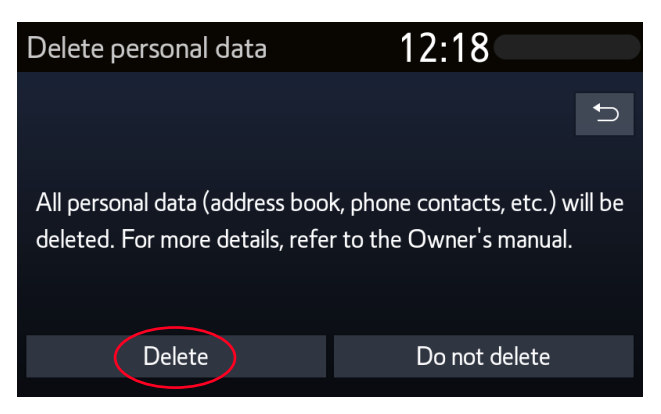

4. La suppression des données est effectuée dès que l'écran de progression disparait

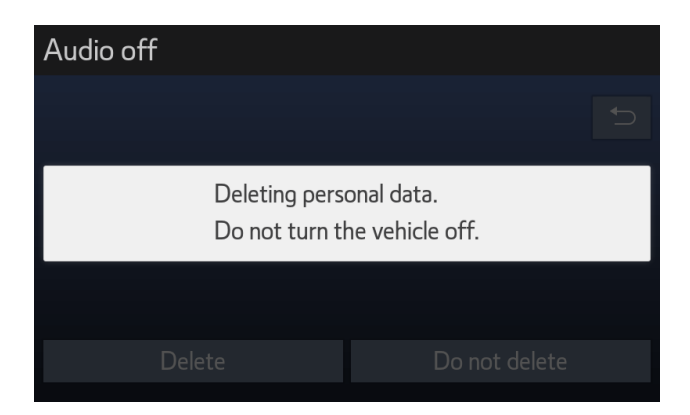

Note : Ce document ne doit pas se substituer au manuel utilisateur présent dans votre véhicule. Nous vous recommandons de vous référer au dit manuel pour toute information complémentaire.

Toyota ne peut être tenu pour responsable de ces instructions et/ou des conséquences liées aux actions qui en découleraient.

# **Application MyT**

MyT App

A la vente de votre véhicule, comme spécifié dans les Conditions Générales d'Utilisation des Services Connectés, vous êtes responsable de la suppression des données personnelles associées à votre compte MyT. Ne supprimez pas votre compte MyT car vous pourriez avoir besoin d'y ajouter de nouveau un véhicule Toyota.

#### Notez que les données effacées ne pourront pas être récupérées après suppression. Seules les nouvelles données pourront être consultées après réactivation de votre compte.

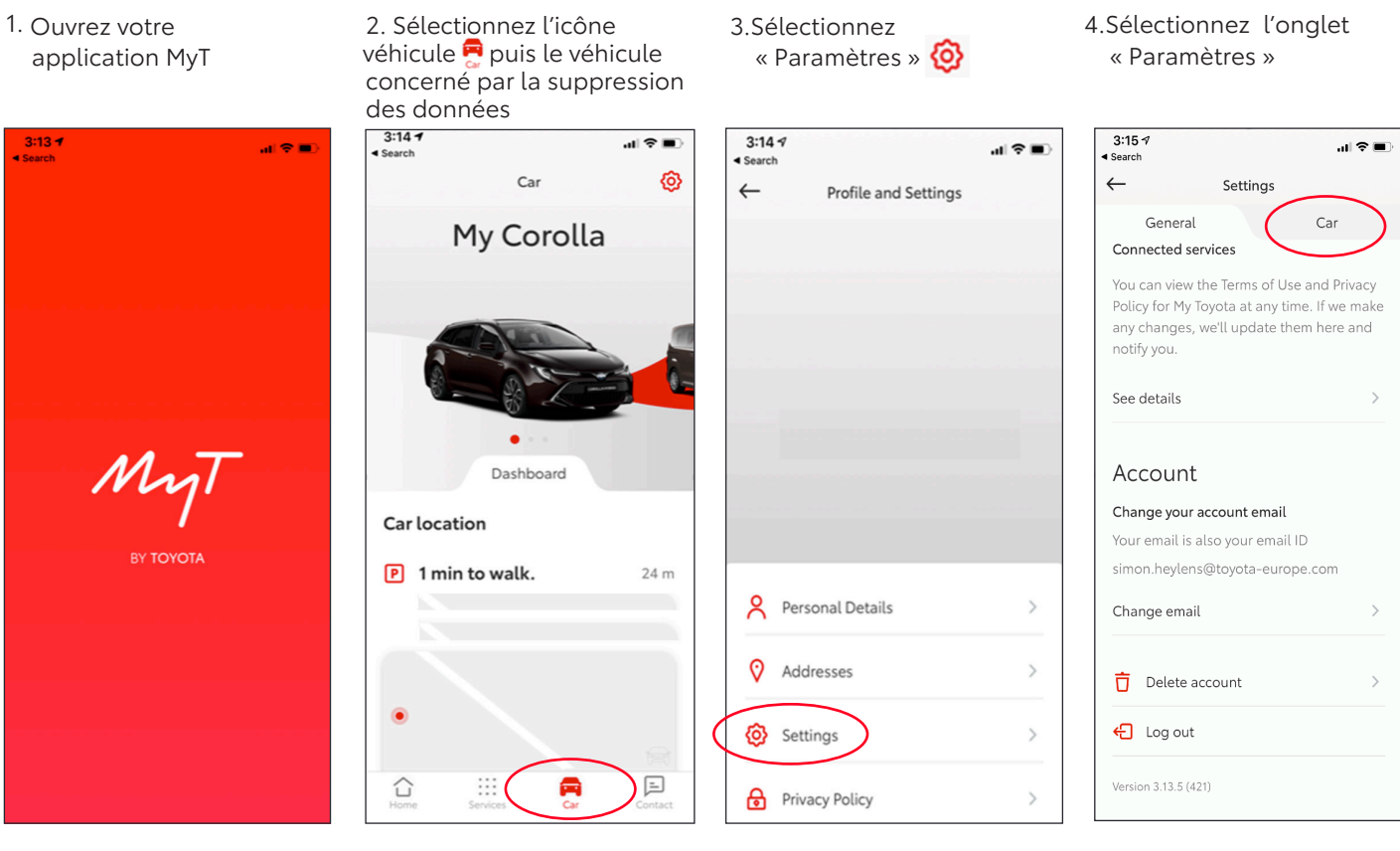

5. Sélectionnez « Supprimer le véhicule » pour supprimer toutes les données

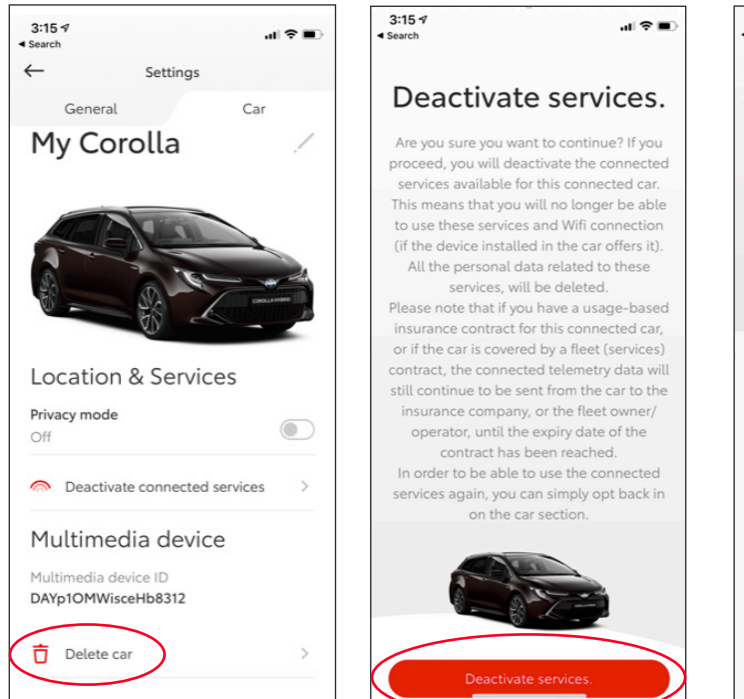

6. Appuyer sur « Supprimer

votre véhicule »

7. L'application vous notifie que les données ont bien été effacées pour ce véhicule.

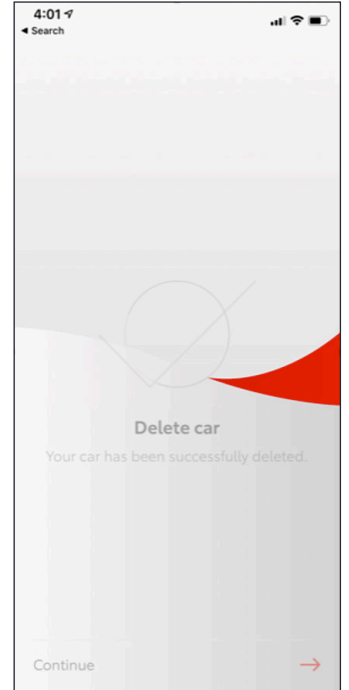

| 3:15 7<br>◀ Search                                                                                                    | .ı  ≎ ■· |
|----------------------------------------------------------------------------------------------------|----------|
| $\leftarrow$                                                                                                    | Settings |
| General                                                                                                    | Car      |
| Connected services                                                                                                    |          |
| You can view the Terms of Use and Privacy<br>Policy for My Toyota at any time. If we make<br>any changes, we'll update them here and<br>notify you. |          |
| See details                                                                                                    | >        |
| Account<br>Change your account email<br>Your email is also your email ID<br>simon heylens@toyota-europe.com                                         |          |
| Change email                                                                                                    | >        |
| 📋 Delete acco                                                                                                    | unt >    |
| ← Log out                                                                                                    |          |
| Version 3.13.5 (421)                                                                                                    |          |

Note : Ce document ne doit pas se substituer au manuel utilisateur présent dans votre véhicule. Nous vous recommandons de vous référer au dit manuel pour toute information complémentaire.

Toyota ne peut être tenu pour responsable de ces instructions et/ou des conséquences liées aux actions qui en découleraient.

# PORTAIL CLIENT MA TOYOTA

A la vente de votre véhicule, comme spécifié dans les Conditions Générales d'Utilisation des Services Connectés, vous êtes responsable de la suppression des données personnelles associées à votre compte Ma Toyota.

Ne supprimez pas votre compte Ma Toyota car vous pourriez avoir besoin d'y ajouter de nouveau un véhicule Toyota.

## Notez que les données effacées ne pourront pas être récupérées après suppression. Seules les nouvelles données pourront être consultées après réactivation de votre compte.

1. Connectez-vous à votre compte

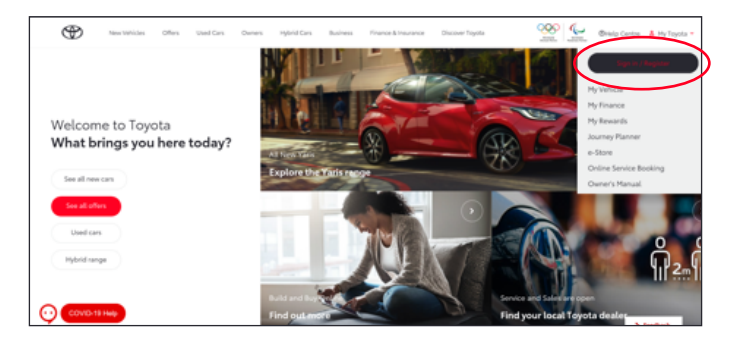

3. Sélectionnez l'icône « agrandir » Z dans la fenêtre du véhicule concerné par la suppression des données

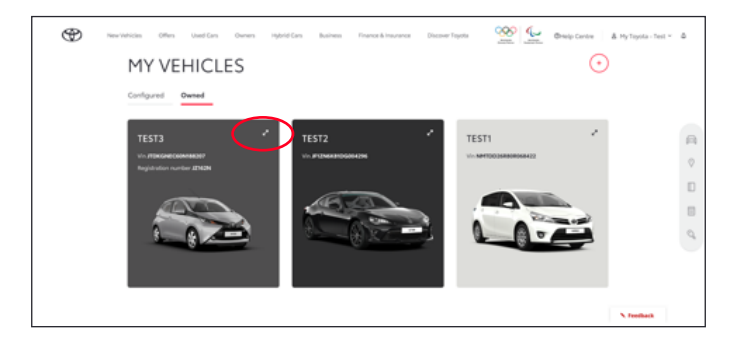

5. Les données sont supprimées et le véhicule est automatiquement retiré de la liste

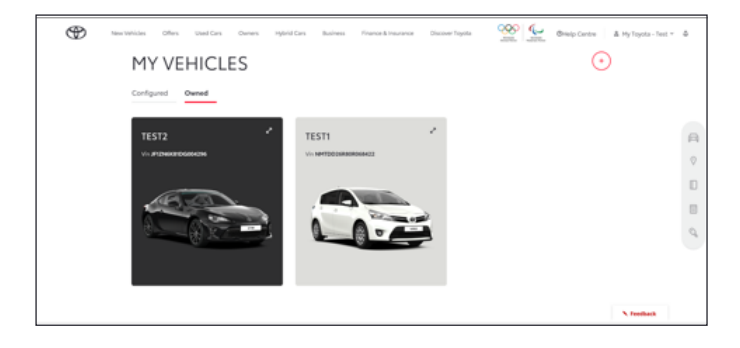

#### 2. Selectionnez votre profil

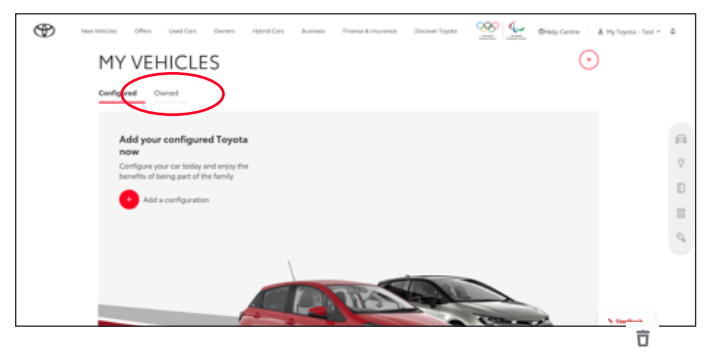

4. Sélectionnez l'icône « menu » 💿 puis « Supprimer le véhicule »

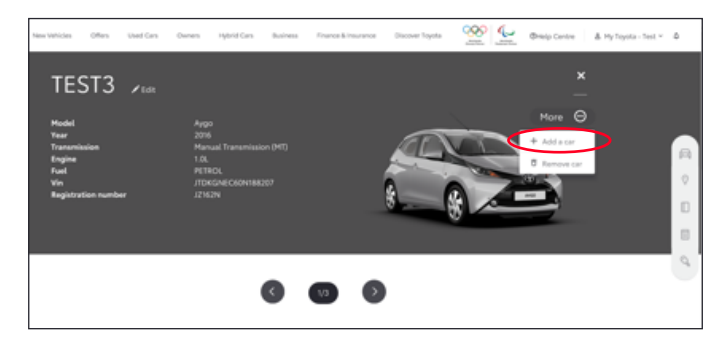

Note : Ce document ne doit pas se substituer au manuel utilisateur présent dans votre véhicule. Nous vous recommandons de vous référer au dit manuel pour toute information complémentaire.

Toyota ne peut être tenu pour responsable de ces instructions et/ou des conséquences liées aux actions qui en découleraient.